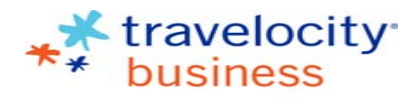

www.travelocitybusiness.com

## Creating a TALI Traveler Profile

| 1. Select "Create Account" on the Login Page                                                                                                    | 4. Enter the complete Name on your travel documentation and Addresses. Select to Book Travel for Others, if needed and Continue.                                                                                                    |
|----------------------------------------------------------------------------------------------------|----------------------------------------------------------------------------------------------------|
| Please complete the fields below.  * User Name:  * Password:  Log In  Forgot password  Create Account                                                                                                    | Create Account                                                                                                    |
| 2. Enter your Site ID and Password Key provided by the TALI                                                                                                    | Carneel Continue                                                                                                    |
| Site Information       Pease enter the following information.       * Site ID:       * Password Key:       Cancel       Cancel                                                                                                    | S. Make any modifications needed, then "Create New Account" to begin making travel reservations.  Create Account  Confirm Account Information  Pease review the information you entered. If you need to make any changes, click one of the Modify links.  After you confirm that your information is correct, click the Create New Account button.  Account Information     |
| 3. Create a unique User Name and Password, enter your Email Address                                                                                                    | User Name: janedoe<br>Password: *******                                                                                                    |
| Create Account                                                                                                    | Name: Jane Doe<br>E-mail Address: Jane doe@travel.com                                                                                                    |
| * = Required<br>User Name and Password<br>To create an account, you need to provide a User Name and Password. You will use this information to sign in for future visits.<br>You may choose any User Name that is not aready being used by another user. Choose a Password that is easy to remember but difficult for others to guess.<br>You must enter your Password twice to confirm you have typed it correctly. | Cancel Create New Account                                                                                                    |
| After you have entered your User Name and Password click the Continue button. You will then be prompted for some additional information needed for your                                                                                                    | <ul> <li>NOTE:</li> <li>To expedite the booking process add your frequent traveler numbers<br/>and personal preferences under "Profile". These will then be added to<br/>all reservations.</li> <li>"Book for Guest" under Agency Tools, will be available on your next<br/>login to wcp.getthere.net/talitravel. Use this link to book traveler for<br/>others.</li> </ul> |

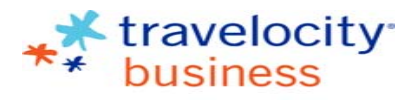

www.travelocitybusiness.com

Creating a TALI Traveler Profile